# SGX3 Coding Institute - Setting up a Virtual Environment

Made by Charlie Dey - 6/17/25 SGX3 Coding Institute 2025

## 🗹 Step 1: Install virtualenv (optional)

You can skip this if you're using Python 3.3+ (which includes venv by default), but it's good to know.

pip install virtualenv

Step 2: Navigate to your project directory cd /path/to/your/project

cu/path/to/your/project

## 🗹 Step 3: Create a virtual environment

#### **I** Using built-in venv (Python 3.3+)

python3 -m venv my-vitual-env

• my-virtual-env is the name of the environment folder (you can name it anything).

 Step 4: Activate the virtual environment
On Linux: source my-virtual-env/bin/activate

#### Step 5: Verify the environment is active

You'll see the environment name in your terminal prompt, e.g.: (my-virtual-env) \$ Then you can install packages locally: pip install flask

Step 6: Deactivate the environment (when done)